# Notice d'exploitation pour l'utilisateur

## **QAA73** Cde à distance pour Thision/Euron/Omegon Top/Trigon

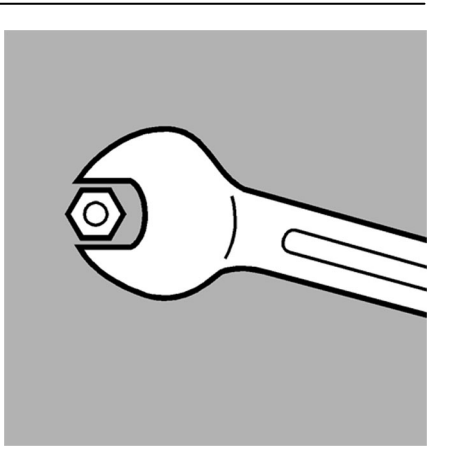

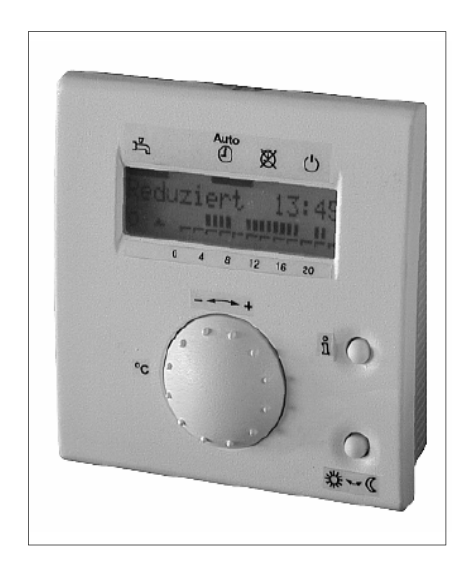

| 1. | Bases | ;                                                   |           |
|----|-------|-----------------------------------------------------|-----------|
|    | 11    | Description générale                                | page<br>२ |
|    | 1.2   | Caractéristiques principales                        | 3         |
|    |       |                                                     | 5         |
| 2. | Comr  | nande                                               |           |
|    | 2.1   | Eléments de commande                                | 4-5       |
|    | 2.2   | Paramétrage par l'utilisateur final                 | 6         |
|    |       | 2.2.1 Liste des paramètres pour l'utilisateur final | 7         |
|    | 2.3   | Défauts de fonctionnement                           | 8         |
| 2  | Dágla | was de l'utilisateur final                          |           |
| э. | Regia | iges de l'utilisateur fillai                        |           |
|    | 3.1   | Régimes du circuit de chauffage                     | 9         |
|    | 3.2   | Régime ECS                                          | 9         |
|    | 3.3   | Touche de présence                                  | 10        |
|    | 3.4   | Touche Info                                         | 10        |
|    | 3.5   | Heure actuelle, date et année                       | 11        |
|    | 3.6   | Consigne de temp. ambiante de confort               | 12        |
|    | 3.7   | Consigne d'ambiance d'économie                      | 13        |
|    | 3.8   | Consigne d'ambiance hors-gel (TRF)                  | 13        |
|    | 3.9   | Consigne de température ECS de confort              | 14        |
|    | 3.10  | Présélection du jour à programmer                   | 15        |
|    | 3.11  | Heures de commutation                               | 16        |
|    | 3.12  | Réglage des vacances                                | 16        |
|    | 3.13  | Niveau de fonctionnement du circuit de              |           |
|    |       | chauffage pendant les vacances                      | 17        |
|    | 3.14  | Retour aux programmes horaires standard             | 17        |
|    | 3.15  | Température de commutation auto-                    |           |
|    |       | matique été / hiver                                 | 18        |
|    | 3.16  | Langue                                              | 19        |
|    | 3.17  | Affichage des défauts                               | 19        |
|    | 3.18  | Affichage de maintenance                            | 20        |
| 4. | Carac | téristiques techniques                              |           |

| 21 |
|----|
|    |

## 1.1 Description générale

Le QAA73 est un appareil d'ambiance numérique multifonctions pour un ou deux circuits de chauffage et pour la commande de l'eau chaude sanitaire. La régulation de la chaudière fournit à l'appareil d'ambiance QAA73 la température extérieure et diverses informations via l'interface de communication Open-Therm. Sur la base de la température extérieure, de la température ambiante et de différents paramètres, l'appareil d'ambiance calcule les consignes de départ nécessaires pour un ou deux circuits de chauffage et les transmet à la régulation de la chaudière. La consigne d'eau chaude sanitaire est également transmise à la régulation de la chaudière. Les fonctions d'optimisation permettent d'économiser l'énergie sans compromettre le confort. La sonde de température ambiante nécessaire à cet effet est intégrée dans l'appareil.

## 1.2 Caractéristiques principales

#### Fonctions de commande

- Commandes ergonomiques regroupées par niveaux hiérarchisés (niveaux d'accès)
- Répartition claire des fonctions de base :
  - Mode de fonctionnement, réglage de la valeur de consigne et touche de présence
  - Accès à différentes valeurs mesurées via une touche d'information
  - Programmation de fonctions supplémentaires après ouverture du couvercle
  - Niveau de service spécifique accessible aux personnes habilitées
- Tout réglage ou modification des paramètres est affiché et peut être ainsi validé.
- Horloge annuelle avec commutation automatique heure d'été / heure d'hiver
- Un programme de chauffe par circuit de chauffage et 3 cycles de chauffage max. par jour, réglables individuellement
- Programme d'eau chaude sanitaire avec 3 cycles de commutation par jour, réglables individuellement
- Programme de vacances
- Possibilité de rétablir les valeurs standard pour les programmes de chauffe et le programme d'eau chaude sanitaire
- Blocage de la programmation (protection destinée aux enfants par ex.)
- Affichage en clair dans différentes langues au choix
- Mode spécial pour le paramétrage des régulations de chaudière

#### Fonctions

- Régulation de la température de départ en fonction des conditions extérieures avec prise en compte de la dynamique du bâtiment
- Régulation de la température de départ en fonction des conditions extérieures avec influence de la température ambiante
- Régulation de température ambiante pure
- Influence réglable de la température ambiante
- Optimisation à l'enclenchement et à l'arrêt, abaissement accéléré
- Fonctions ECO (automatismes de limites de chauffe journalières, commutation automatique été/hiver)
- Différentiel d'ambiance pour la limitation de la température ambiante
- Limitation maximale de la température de départ (en particulier pour chauffage par le sol)
- Limitation de l'élévation de la consigne de départ
- Protection antigel du bâtiment, avertissement en cas de gel
- Charge d'eau chaude sanitaire (ECS) bloquée ou libérée et consigne préprogrammée dans le régulateur
- Fonction anti-légionelles
- Horloge annuelle intégrée avec réserve marche (12 heures minimum)

### 2.1 Eléments de commande

#### 1<sup>er</sup> niveau d'accès

Eléments de commande 1 à 4

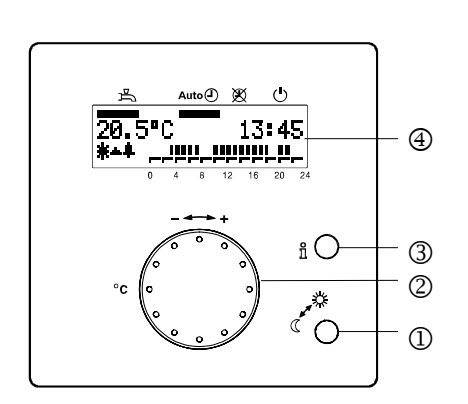

#### Elément de commande

- ① Touche de présence
- Bouton de réglage de la température de confort
- ③ Touche Info
- Afficheur LCD avec 2 lignes de 16 caractères et des barres pour l'affichage du régime
- ⑤ Touche de régime du circuit de chauffe et symboles correspondants
- ⑥ Touche de régime ECS avec symbole correspondant
- Touches de sélection de ligne (vers le haut et vers le bas)
- 8 Touches de réglage (plus et moins)

#### Affichage

L'appareil d'ambiance comporte deux niveaux d'affichage :

- le niveau information
- le niveau paramétrage / programmation

#### 2<sup>ème</sup> niveau d'accès

Eléments de commande 5 à 8. Ils sont accessibles après ouverture du couvercle.

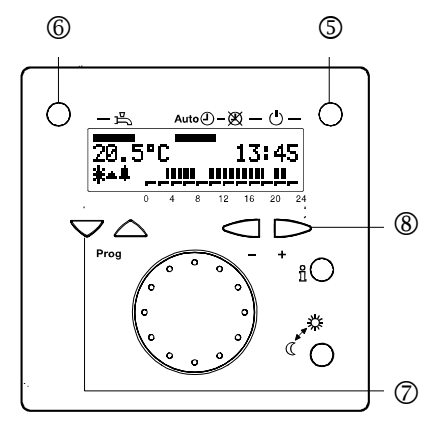

#### Fonctionnement

Commutation du niveau de fonctionnement

Réglage de la consigne d'ambiance

Affichage alterné des informations

Indication des données et du régime

#### Changement de régime:

| Auto 🕓    | Régime automatique |
|-----------|--------------------|
| $\bowtie$ | Régime permanent   |
| ዑ         | Veille (Standby)   |
| 占         | Marche / arrêt ECS |

Sélection de la ligne de commande

Réglage des paramètres

#### **Exemples du niveau Information**

Affichage de base:

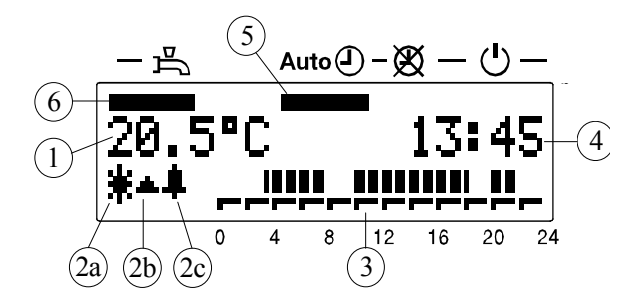

Affichage du niveau de fonctionnement, ici "Confort":

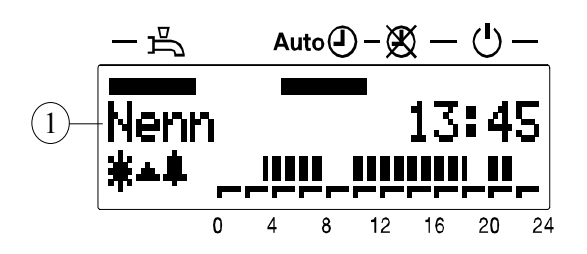

Affichage d'une "température extérieure" mesurée:

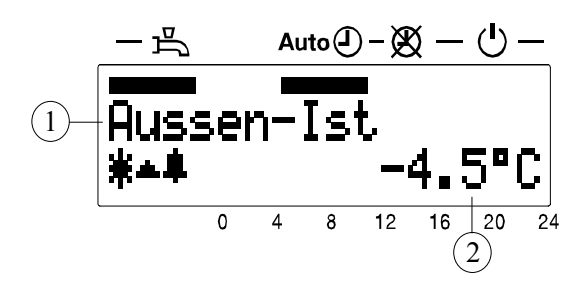

#### Exemple du niveau paramétrage

Affichage du paramètre "Début des congés":

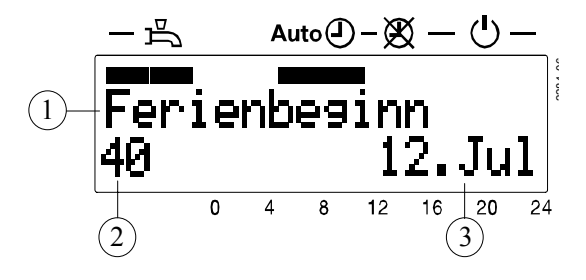

- 1 Température ambiante mesurée
- 2a Affichage du niveau de fonctionnement du circuit de chauffe
  - ☼ Confort
  - C Economie
  - ✤ Fonction hors-gel
- 2b Etat de la flamme (activé, si la flamme est présente)
- 2c Indication de défaut / maintenance (activé, si un signal de défaut / maintenance est en attente)
- 3 Barres d'horaire
- 4 Heure actuelle
- 5 Régimes de fonctionnement du circuit de chauffe
- 6 Régime ECS
- 1 Niveau de fonctionnement instantané

- 1 Désignation du paramètre
- 2 Valeur du paramètre

- 1 Désignation du paramètre
- 2 Numéro du paramètre
- 3 Valeur du paramètre

## 2.2 Paramétrage par l'utilisateur final

**Description:** Réglage en fonction des besoins individuels de l'utilisateur final.

|   | Touche | Remarque                                                                                                    | Ligne                  |
|---|--------|----------------------------------------------------------------------------------------------------|------------------------|
| 1 | PROG   | Appuyez sur une des deux touches de sélection de ligne.<br><i>Vous accédez ainsi directement au niveau de programmation "Utilisateur final"</i>                                                                                              | 1                      |
| 2 | PROG   | Sélectionnez la ligne désirée à l'aide des touches de sélection de ligne.<br><i>Les possibilités de réglage sont indiquées dans le tableau de paramètres ci-après.</i>                                                                       | 1<br><br>50            |
| 3 | - +    | Réglez la valeur à l'aide des touches + ou –.<br>Le réglage est enregistré dès que vous quittez le niveau programmation ou<br>passez sur une autre ligne.<br><i>Remarque : Les possibilités de réglage sont indiquées dans le tableau de</i> |                        |
| 4 | i 🗌    | En appuyant sur la touche Info, vous quittez le niveau de programmation<br>"Utilisateur final".                                                                                                    | Affichage<br>permanent |

**Remarque:** Si aucune touche n'est actionnée pendant une durée de 8 minutes environ, l'appareil d'ambiance retourne automatiquement au niveau Information.

## 2.2.1 Liste des paramètres pour l'utilisateur final

| Ligne                                         | Fonctionnement                                                                                                    | Plage                                                                                                    | Unité                                                      | Résolution                                                         | Réglage de base                    |  |
|-----------------------------------------------|----------------------------------------------------------------------------------------------------|----------------------------------------------------------------------------------------------------|------------------------------------------------------------|--------------------------------------------------------------------|------------------------------------|--|
|                                               | Heure actuelle                                                                                                    |                                                                                                    |                                                            |                                                                    |                                    |  |
| 1<br>2<br>3                                   | Heure actuelle<br>Date (jour, mois)<br>Année                                                                                                    | 023:59<br>1 <sup>er</sup> jan31. déc<br>20002094                                                                          | hh:mm<br>tt.mm<br>jjjj                                     | 1 min<br>1 jour<br>1 an                                            | -<br>-                             |  |
| Consign                                       | es                                                                                                    |                                                                                                    |                                                            |                                                                    |                                    |  |
| 5<br>6<br>7*                                  | Consigne de temp. ambiante d'économie (TRRw)<br>Consigne d'ambiance hors-gel (TRF)<br>Consigne de température ECS de confort (TBWw)                                                                                                    | TRFTRN<br>4TRRw<br>TBWRTBWmax                                                                                             | °C<br>°C<br>°C                                             | 0,5<br>0,5<br>1                                                    | 16,0<br>10,0<br>55                 |  |
|                                               | Programme horaire                                                                                                    | CC 1 (Circuit de chauffag                                                                                                 | ge 1)                                                      |                                                                    |                                    |  |
| 10<br>11<br>12<br>13<br>14<br>15<br>16        | Présélection du jour de semaine<br>Heure d'enclenchement 1 <sup>ère</sup> phase<br>Heure d'arrêt 1 <sup>ère</sup> phase<br>Heure d'enclenchement 2 <sup>ème</sup> phase<br>Heure d'arrêt 2 <sup>ème</sup> phase<br>Heure d'enclenchement 3 <sup>ème</sup> phase<br>Heure d'arrêt 3 <sup>ème</sup> phase | LuDi, semaine<br>: / 00:0024:00<br>: / 00:0024:00<br>: / 00:0024:00<br>: / 00:0024:00<br>: / 00:0024:00<br>: / 00:0024:00 | Jour<br>hh:mn<br>hh:mn<br>hh:mn<br>hh:mn<br>hh:mn          | 1 jour<br>10 min<br>10 min<br>10 min<br>10 min<br>10 min<br>10 min | -<br>06:00<br>22:00<br>:<br>:<br>: |  |
|                                               | Programme horaire CC 2 (Circuit de chauffage 2)                                                                                                    |                                                                                                    |                                                            |                                                                    |                                    |  |
| 20*<br>21*<br>22*<br>23*<br>24*<br>25*<br>26* | Présélection du jour de semaine<br>Heure d'enclenchement 1 <sup>ère</sup> phase<br>Heure d'arrêt 1 <sup>ère</sup> phase<br>Heure d'enclenchement 2 <sup>ème</sup> phase<br>Heure d'arrêt 2 <sup>ème</sup> phase<br>Heure d'enclenchement 3 <sup>ème</sup> phase<br>Heure d'arrêt 3 <sup>ème</sup> phase | LuDi, semaine<br>: / 00:0024:00<br>: / 00:0024:00<br>: / 00:0024:00<br>: / 00:0024:00<br>: / 00:0024:00<br>: / 00:0024:00 | Jour<br>hh:mn<br>hh:mn<br>hh:mn<br>hh:mn<br>hh:mn<br>hh:mn | 1 jour<br>10 min<br>10 min<br>10 min<br>10 min<br>10 min<br>10 min | -<br>06:00<br>22:00<br>:<br>:<br>: |  |
| Program                                       | nme horaire ECS (eau sanitaire)                                                                                                    |                                                                                                    |                                                            |                                                                    |                                    |  |
| 30<br>31<br>32<br>33<br>34<br>35<br>36        | Présélection du jour de semaine<br>Heure d'enclenchement 1 <sup>ère</sup> phase<br>Heure d'arrêt 1 <sup>ère</sup> phase<br>Heure d'enclenchement 2 <sup>ème</sup> phase<br>Heure d'arrêt 2 <sup>ème</sup> phase<br>Heure d'enclenchement 3 <sup>ème</sup> phase<br>Heure d'arrêt 3 <sup>ème</sup> phase | LuDi, semaine<br>: / 00:0024:00<br>: / 00:0024:00<br>: / 00:0024:00<br>: / 00:0024:00<br>: / 00:0024:00<br>: / 00:0024:00 | Jour<br>hh:mn<br>hh:mn<br>hh:mn<br>hh:mn<br>hh:mn<br>hh:mn | 1 jour<br>10 min<br>10 min<br>10 min<br>10 min<br>10 min<br>10 min | -<br>06:00<br>22:00<br>:<br>:<br>: |  |
| Vacance                                       | 25                                                                                                    |                                                                                                    |                                                            |                                                                    |                                    |  |
| 40<br>41<br>42                                | Début congés (jour.mois) $:-=$ inactif<br>Fin congés (jour.mois) $:-=$ inactif<br>Niveau de fonct. du CC pendant les vacances                                                                                                    | 1 <sup>er</sup> jan 31. déc<br>1 <sup>er</sup> jan 31. déc<br>hors gel, économie                                          | jj.mm<br>jj.mm<br>-                                        | 1 jour<br>1 jour<br>-                                              | :<br>:<br>hors gel                 |  |
| Généralités                                   |                                                                                                    |                                                                                                    |                                                            |                                                                    |                                    |  |
| 45<br>46<br>47<br>50*                         | Retour aux programmes horaires standard pour<br>CC 1 + 2 et ECS (appuyer 2 fois sur -/+ pendant 3 s)<br>Température commutation été/hiver<br>Langue<br>Affichage d'erreurs (Code et texte d'erreur de<br>QAA 73 ou de la régulation de chaudière)                                                       | non, oui<br>830<br>Allemand, anglais<br>025                                                                               | -<br>°C<br>-<br>-                                          | -<br>0,5<br>-<br>1                                                 | non<br>17,0<br>Allemand<br>-       |  |

\*) Ces lignes ne sont affichées que dans le mode OpenTherm Plus. Les fonctions correspondantes doivent en outre être existantes dans la régulation de chaudière.

- -:- - = point de commutation inactif

avec la régulation de chaudière.

#### Défauts de 2.3 fonctionnement

| Appareil d'ambiance                                                                                           | Température ambiante                                                                                                    | ECS                                                                                |
|----------------------------------------------------------------------------------------------------|----------------------------------------------------------------------------------------------------|------------------------------------------------------------------------------------|
| L'écran de l'appareil d'ambiance reste<br>vide (pas d'affichage):                                             | La température ambiante ne correspond pas à la valeur souhaitée:                                                                                                    | L'ECS n'est pas chauffée:<br>- Vérifier que la touche ECS est sur                  |
| - Vérifier si l'interrupteur principal du chauffage est enclenché.                                            | - La consigne d'ambiance correspond-<br>elle à la valeur souhaitée?                                                                                                    | "MARCHE".                                                                          |
| <ul> <li>Contrôler les fusibles du circuit de<br/>chauffage.</li> </ul>                                       | - Le régime désiré est-il affiché?                                                                                                    | ture d'ECS.                                                                        |
| - Vérifier le câblage.                                                                                        | <ul> <li>Le jour de semaine, l'heure et le<br/>programme de chauffe affichés<br/>coïncident-ils?<br/>(affichage d'informations)</li> </ul>                                                        | <ul> <li>Vérifier la fonction ECS de la<br/>régulation de la chaudière.</li> </ul> |
| L'appareil d'ambiance indique une heure erronée ou une date fausse:                                           | - La pente de la caractéristique de                                                                                                    |                                                                                    |
| <ul> <li>Régler correctement l'heure, la date<br/>et l'année sur l'appareil d'ambiance</li> </ul>             | chauffe est-elle correctement réglée?                                                                                                    |                                                                                    |
| si le QAA 73 est le maître de l'heure.                                                                        | <ul> <li>Contrôler le câblage de la sonde<br/>extérieure.</li> </ul>                                                                                                    |                                                                                    |
| <ul> <li>Régler correctement l'heure ou la<br/>date sur le maître de l'heure<br/>(le cas échéant).</li> </ul> | <ul> <li>La "consigne d'ambiance de<br/>confort" a-t-elle été calibrée sur la<br/>température ambiante réelle avec<br/>la fonction "translation de la<br/>caractéristique de chauffe"?</li> </ul> |                                                                                    |
| Régulateur de chaudière                                                                                       | '<br>Máithe le cám de teor de le cheandtair                                                                                                    |                                                                                    |
| La régulation de chaudière ne<br>s'enclenche pas :                                                            | - Verifier la regulation de la chaudiere                                                                                                    |                                                                                    |
| - La régulation de chaudière doit-elle réellement être en service?                                            |                                                                                                    |                                                                                    |
| <ul> <li>Appuyer sur le bouton de déver-<br/>rouillage de la régulation de<br/>chaudière.</li> </ul>          |                                                                                                    |                                                                                    |
| <ul> <li>Vérifier le thermostat de régulation<br/>(TR) et le thermostat de sécurité<br/>(STB).</li> </ul>     |                                                                                                    |                                                                                    |
| <ul> <li>Contrôler le câblage et le fusible<br/>de la régulation de chaudière.</li> </ul>                     |                                                                                                    |                                                                                    |
| - Vérifier la liaison de communication                                                                        |                                                                                                    |                                                                                    |

## 3.1 Régimes du circuit de chauffage

#### Description

Le régulateur permet 3 modes de fonctionnement du circuit de chauffage directement réglables.

#### Modes de fonctionnement

Auto ⊕, ≫, Ů

La sélection des régimes de fonctionnement s'effectue en actionnant la touche de régime. Elle est accessible après ouverture du couvercle.

Le mode de fonctionnement choisi est valable pour les deux circuits de chauffage et est affiché sur l'écran LCD par une barre sous le symbole correspondant.

## 3.2 Régime ECS

#### Description

La production d' ECS peut être mise en/hors service indépendamment des autres régimes, en actionnant la touche de régime d'eau sanitaire. Le réglage est indiqué par une barre sous le symbole

d'ECS 🛱

| Pas de barre  | HORS                 |
|---------------|----------------------|
| Barre entière | EN                   |
| Demi-barre    | EN avec fonction ECO |

#### Effet

| Régime | Désignation        | Effet de la sélection du mode de fonctionnement                                                                                                    |  |  |
|--------|--------------------|----------------------------------------------------------------------------------------------------|--|--|
| Auto 🕒 | Régime automatique | <ul> <li>Circuit de chauffage 1 selon programme horaire 1</li> <li>Circuit de chauffage 2 selon programme horaire 2</li> <li>La fonction vacances est active</li> </ul>                       |  |  |
| ×      | Régime permanent   | <ul> <li>Circuits de chauffage 1 et 2 en permanence<br/>selon la consigne d'ambiance de confort réglée<br/>ou la consigne d'économie.</li> <li>La fonction vacances est inopérante</li> </ul> |  |  |
| ባ      | Veille (Stand-by)  | <ul> <li>Les circuits de chauffage 1 et 2 sont déconnectés</li> <li>La fonction vacances est inopérante</li> <li>Les fonctions hors gel sont actives</li> </ul>                               |  |  |

#### Effet

HORS

Pas de production d'eau chaude sanitaire.

#### ΕN

Le régime ECS est enclenché; une valeur de consigne est formée en fonction de la demande de chaleur et des réglages, puis est transmise au BMU (module de gestion de chaudière).

#### EN ECO

Régime d'eau chaude sanitaire pour les installations avec chauffe-eau instantané.

La valeur de consigne est formée et transmise la régulation de chaudière. Toutefois la température n'est pas maintenue en permanence sur la valeur de consigne par la régulation de chaudière. La production de chaleur n'est lancée que lorsqu'il y a prélèvement d'eau chaude sanitaire.

#### **Remarques:**

- Le régime ECS et les différentes fonctions d'ECS ne sont actifs que lorsqu'ils sont supportés par la régulation de chaudière et communiqués dans le mode OpenTherm Plus.
- Le mode OpenTherm Lite ne prévoit pas de fonctions d'ECS, c'est-à-dire que la touche de régime ECS est sans effet.

#### Attention

Le QAA 73 ne comporte pas de fonction hors gel pour la production de l'eau sanitaire. La garantie de la fonction hors gel de l'eau sanitaire est assurée par la régulation de la chaudière.

## 3.3 Touche de présence

#### Description

En mode automatique et en régime permanent, il est possible de passer d'un niveau de fonctionnement du circuit de chauffage à l'autre en appuyant sur la touche de présence.

#### Effet

| Mode de fonctionnement<br>instantané | Effet de la touche de présence                                                                                                    |
|--------------------------------------|----------------------------------------------------------------------------------------------------|
| Régime Automatique                   | Le niveau de fonctionnement du circuit de chauffage passe temporairement de Confort à Economie<br>ou de Economie à Confort. Il reste en vigueur jusqu'au point de commutation de niveau suivant du<br>programme horaire.<br>La modification qui intervient après une pression sur la touche de présence est représentée par la<br>barre de temps et par l'indication du niveau sur l'afficheur. |
| Régime permanent                     | Le niveau de fonctionnement du circuit de chauffage passe de Confort à Economie ou de Economie à Confort.                                                                                                    |
| ECS                                  | La touche de présence est sans effet sur la production de l'eau sanitaire.                                                                                                    |
| Programme de vacances                | La touche de présence est sans effet.                                                                                                    |
| Régime d'été                         | La touche de présence est sans effet après une commutation automatique en régime d'été.                                                                                                    |

## 3.4 Touche Info

Une pression sur la touche Info permet de passer à tout moment dans le niveau Information. De nouvelles pressions sur la touche Info permettent d'appeler les différentes informations disponibles au niveau information.

| Ligne | Affichage                                                        |
|-------|------------------------------------------------------------------|
| 1     | Heure actuelle, temp. ambiante mesurée et mode de fonctionnement |
| 2     | Affichage des erreurs                                            |
| 3*    | Affichage de maintenance                                         |
| 4     | Heure et état de fonctionnement du circuit de chauffage 1        |
| 5     | Jour de semaine, heure actuelle et date                          |
| 6*    | Température extérieure mesurée                                   |
| 7*    | Température extérieure la plus basse **                          |
| 8*    | Température extérieure la plus élevée**                          |
| 9     | Température ambiante mesurée                                     |
| 10    | Température ambiante la plus basse **                            |
| 11    | Température ambiante la plus élevée **                           |
| 12*   | Température mesurée de l'ECS                                     |
| 13*   | Valeur mesurée de la temp. de chaudière                          |
| 14*   | Température de départ effective (circuit de vanne mélangeuse)    |
| 15*   | Modulation du brûleur                                            |
| 16*   | Pression hydraulique du circuit de chauffage                     |
|       |                                                                  |

L'information sélectionnée en dernier est inversée sur l'affichage de base après 8 minutes.

- Ces lignes ne sont affichées que dans le mode OpenTherm Plus.
   Les fonctions correspondantes doivent en outre être existantes dans la régulation de chaudière.
- \*\* Retour à la température actuelle en appuyant sur + et – pendant 3 secondes.

### 3.5 Heure actuelle, date et année

#### Description

Pour que le fonctionnement du programme de chauffe soit assuré, il faut régler correctement l'heure, le jour, le mois et l'année sur l'horloge.

#### Lignes 1, 2 et 3

- 1. A l 'aide des touches de sélection de ligne, choisir les lignes **1**, **2** ou **3**.
- Régler les valeurs actuelles à l'aide des touches + / –.

#### Effet

L'heure, la date et l'année sont réglées sur les valeurs actuelles. Ces réglages sont importants, pour que le programme de chauffe, le programme d'ECS, le programme de vacances et la commutation heure d'été / heure d'hiver de l'appareil d'ambiance fonctionnent de la façon souhaitée.

#### Remarque

- L'horloge continue à fonctionner pendant l'opération de réglage.
- Pendant la mise à l'heure, les secondes sont remises à 0 chaque fois que l'on appuie sur la touche + ou -.

| Ligne | Plage de réglage          | Unité         |
|-------|---------------------------|---------------|
| 1     | 00:0023:59                | Minute, heure |
| 2     | 1 <sup>er</sup> jan31 déc | Jour, mois    |
| 3     | 20002094                  | Année         |

## 3.6 Consigne de température ambiante de confort (TRN)

#### Description

En régime de confort, la température ambiante est réglée sur la consigne de confort.

#### Consigne de confort

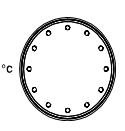

La consigne d'ambiance de confort est réglée en tournant le bouton de réglage de la température de confort, directement accessible à l'utilisateur sur la façade de l'appareil d'ambiance. Lorsqu'on tourne le bouton de réglage, la consigne de température ambiante de confort s'affiche; elle peut être réglée en continuant à tourner le bouton. Cette valeur s'applique aux deux circuits de chauffage.

#### Effet

Les pièces sont chauffées à la température de confort en fonction du réglage effectué avec le bouton.

Le réglage à l'aide du bouton n'est actif qu'en mode automatique et régime permanent.

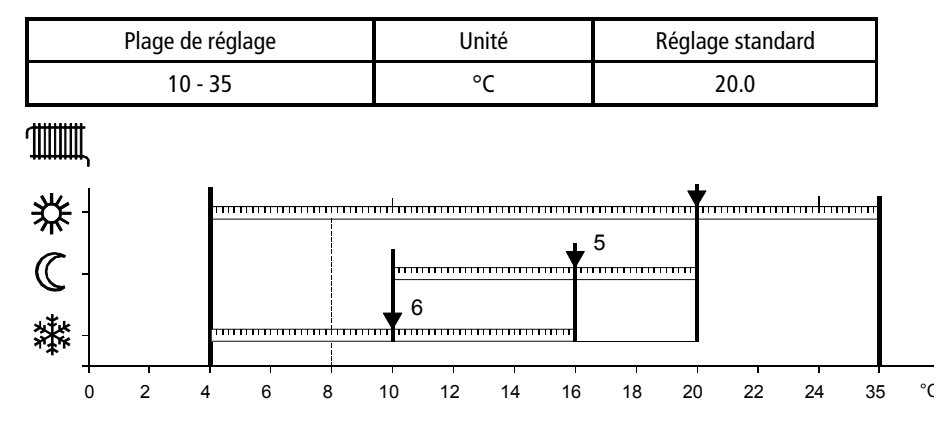

Plage des différentes consignes de température ambiante:

- 5 Consigne d'ambiance d'économie (TRRw)
- 6 Consigne d'ambiance hors-gel (TRF)

#### Exemple

Les phases de confort dépendent du réglage des lignes 11 à 16 pour le circuit de chauffage 1 et 21 à 26 pour le circuit de chauffage 2.

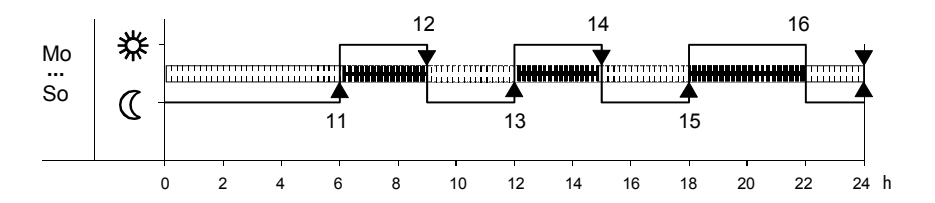

Phases de température de confort et de température d'économie pour le circuit de chauffage 1

## 3.7 Consigne d'ambiance d'économie (TRRw)

#### Description

La consigne d'ambiance d'économie produit une température ambiante plus basse en dehors des périodes d'occupation, par exemple pendant la nuit, et entraîne donc une économie d'énergie.

#### Remarque

Il n'est pas possible d'entrer, pour la consigne d'économie, une valeur supérieure à la température de confort réglée actuellement avec le bouton.

#### Effet

Pendant les phases d'économie, la température ambiante est réglée sur la consigne d'économie. Une température de confort réglée éventuellement plus bas est toutefois prioritaire.

## 3.8 Consigne d'ambiance hors-gel (TRF)

#### Description

La fonction hors-gel du bâtiment est une fonction de régulation qui sert à maintenir la température ambiante à une valeur minimale prévenant ainsi le risque de gel du bâtiment.

#### Effet

Ce réglage modifie la consigne de température ambiante pour la fonction hors-gel.

#### Ligne 5

- 1. A l'aide des touches de sélection de ligne, choisir la ligne 5.
- 2. Régler la consigne d'économie à l'aide des touches + / -.

| Plage de réglage entre | Unité | Réglage standard |
|------------------------|-------|------------------|
| TRFTRN                 | °C    | 16               |

TRF Température de consigne de mise hors-gel (réglage ligne 6)

TRN Consigne de température ambiante de confort réglée sur le bouton

#### Ligne 6

- 1. A l'aide des touches de sélection de ligne, choisir la ligne 6.
- 2. Régler la consigne de mise hors-gel à l'aide des touches + / -.

| Plage de réglage | Unité | Réglage standard |
|------------------|-------|------------------|
| 10TRRw           | °C    | 10               |

TRRw Consigne d'ambiance d'économie (réglage ligne 5)

#### Attention

#### Hors-gel du bâtiment

Cette fonction ne peut être assurée que si l'installation de chauffage est en parfait état de marche! Le mode de fonctionnement **\*** empêche une baisse trop brutale de la température ambiante. Le chauffage adopte dans ce cas la consigne de mise hors-gel TRF.

## 3.9 Consigne de température ECS de confort (TBWw)

#### Description

En régime confort, la régulation se fait sur la consigne de température ECS de confort. Il est possible de programmer deux consignes ECS différentes.

#### Effet

La température de consigne est modifiée durant le régime normal de production d'ECS.

#### **Consignes ECS**

Deux valeurs de consigne différentes peuvent être réglées pour l'eau chaude sanitaire:

Consigne de température ECS de confort (Réglage ligne 7) Elle permet d'atteindre la température de l'eau sanitaire souhaitée durant les périodes d'occupation principales.

Consigne ECS d'économie (TBWR) pour chauffer l'eau sanitaire à la température souhaitée durant les périodes d'inoccupation.

#### Ligne 7

- 1. A l'aide des touches de sélection de ligne, choisir la ligne 7.
- 2. Régler la consigne de température ECS de confort à l'aide des touches + / -.

| Plage de réglage entre   | Unité | Réglage standard |
|--------------------------|-------|------------------|
| TBWRTBWmax (40 °C-60 °C) | °C    | 55               |

TBWR Consigne de température ECS d'économie TBWmax Consigne de confort maximale ECS

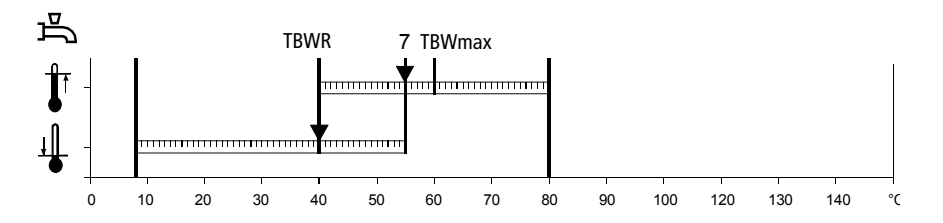

7 Consigne de température ECS de confort

#### Programmes horaires CC 1, CC 2 et ECS

#### Description

Des programmes horaires indépendants peuvent être définis pour les deux circuits de chauffage, ainsi que pour l'eau sanitaire. Avantage:

- Le chauffage et la production d'eau sanitaire ne fonctionnent que s'il y a un réel besoin de chaleur.
- L'utilisateur peut régler les périodes de chauffage selon son emploi du temps personnel.
- Une exploitation rationnelle des programmes horaires permet d'économiser de l'énergie.

Les programmes horaires pour les circuits de chauffage 1, 2 et le circuit d'ECS contiennent les heures de commutation qui peuvent être entrées pour les jours de semaine ou le bloc hebdomadaire : pour le CC 1, on dispose des paramètres 10...16, pour le CC 2 des paramètres 20...26 et pour l'ECS des paramètres 30...36.

#### Remarques

- Les programmes horaires pour les circuits de chauffage 1 et 2 et le programme horaire de l'ECS fonctionnent indépendamment les uns des autres.
- Les paramètres 20...26 ne sont visibles que si la régulation de chaudière supporte un deuxième circuit de chauffage.

## 3.10 Présélection du jour à programmer

#### Description

Il s'agit de la présélection de chaque jour de semaine ou d'un bloc hebdomadaire auquel s'appliqueront les heures de commutation du programme horaire.

#### Important

- Ce réglage doit précéder celui des heures de commutation.
- Pour chaque jour qui doit avoir des heures de commutation différentes, la présélection du jour doit être répétée et être suivie de l'entrée des heures de commutation.

#### Effet

Ce réglage permet de sélectionner soit la semaine entière, soit des jours individuels.

#### Conseil

Commencer par entrer les heures de commutation valables pour la majorité des jours à l'aide du bloc hebdomadaire, puis modifier les jours qui diffèrent à l'aide de l'option jours individuels.

#### Lignes 10, 20, 30

- 1. A l'aide des touches de sélection de ligne, choisir la ligne **10**, **20** ou **30**.
- Présélectionner le bloc hebdomadaire ou le jour individuel à l'aide des touches +/-.

| Plage de réglage | Unité             |
|------------------|-------------------|
| Semaine          | Bloc hebdomadaire |
| LuDi             | Jours individuels |

#### Entrée du bloc hebdomadaire

Les heures de commutation des lignes 11...16 (pour CC 1), 21...26 (pour CC 2) ou 31...36 (pour ECS) sont entrées de façon identique pour chaque jour du lundi au dimanche.

Exemple: programme horaire valable pour tous les jours de semaine pour le circuit de chauffage 1:

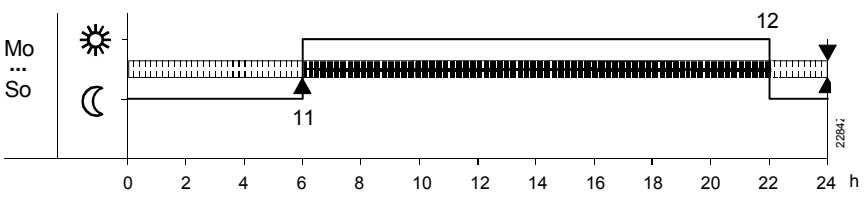

#### Entrée des jours individuels

Les heures de commutation des lignes 11...26 (pour le CC 1), 21...26 (pour le CC 2) et 31...36 (pour l'ECS) ne sont entrées que pour le jour individuel sélectionné.

Exemple: programme horaire valable pour une semaine pour le circuit de chauffage 1:

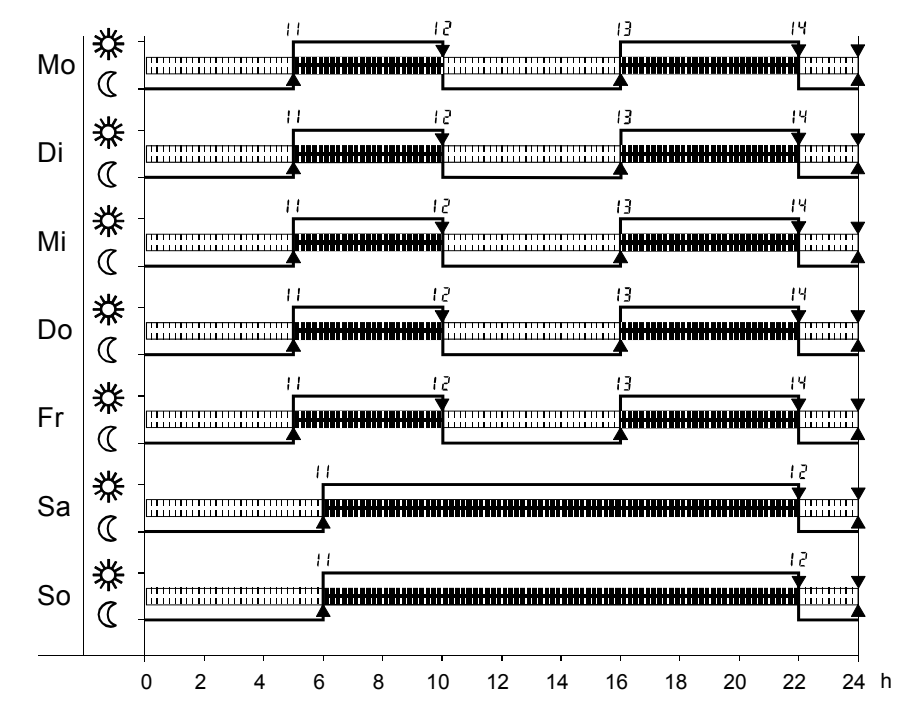

## 3.11 Heures de commutation

#### Description

Ce réglage permet de spécifier les heures de commutation du chauffage d'ambiance et de la production d'eau chaude sanitaire. Aux heures définies, les consignes de température des deux circuits de chauffage ou les phases d'utilisation de l'eau sanitaire sont commutées.

#### Effet

Le programme commute sur les fonctions correspondantes aux heures spécifiées: --:--

Point de commutation inactif

00:00...24:00 A l'heure indiquée, commutation sur la fonction correspondante.

## 3.12 Réglage des vacances

#### Description

Pendant les vacances, le niveau de fonctionnement du circuit de chauffage peut être réduit. On règle ici le début et la fin des vacances. Cette fonction n'est active qu'en mode automatique et agit simultanément sur les deux circuits de chauffage.

#### Effet

- Après le début des vacances, le niveau de chauffage est abaissé au niveau "Economie" ou "Hors gel" selon le paramètre réglé à la ligne 42. Pendant les vacances, la production d'ECS est bloquée.
- A la fin des vacances, les réglages actuels de l'appareil d'ambiance sont remis en vigueur.
- Les données relatives au début et à la fin des vacances sont effacées automatiquement à la fin des vacances.

#### Lignes 11...16 pour CC 1 / 21...26 pour CC 2 / 31...36 pour ECS

- 1. A l'aide des touches de sélection de ligne, choisir la ligne **11...16** (pour CC1), **21...26** (pour CC2) ou **31...36** (pour ECS).
- 2. Régler pour chaque ligne l'heure de commutation à l'aide des touches + / -.

| Plage de réglage | Unité       | Réglage standard                  |
|------------------|-------------|-----------------------------------|
| : / 24:00        | heure : min | voir Programmes horaires standard |

#### Important

#### Remarque

Commencer par présélectionner le jour pour lequel il faut entrer les heures de commutation (ligne 10, 20 ou 30). L'appareil d'ambiance vérifie ensuite l'ordre correct des données et les reclasse.

#### Lignes 40, 41

- 1. A l'aide des touches de sélection de ligne, choisir la ligne **40** pour le début des vacances ou la ligne **41** pour la fin des vacances.
- Régler le début et la fin des vacances à l'aide des touches + / -. La date actuelle donnée par l'horloge interne est proposée en premier.

| Ligne | Plage d'affichage          | Unité      | Réglage standard |
|-------|----------------------------|------------|------------------|
| 40    | 1 <sup>er</sup> jan 31 déc | Jour. mois | : (inactif)      |

#### Remarque

La fin des vacances ne peut être réglée que si l'on a d'abord défini une valeur dans la ligne du début des vacances.

#### Effacement

Une période de vacances entrée peut être effacée ou interrompue de la façon suivante: sélectionner la ligne 40 ou 41 et maintenir enfoncées les touches +/pendant 3 s.

## 3.13 Niveau de fonctionnement du circuit de chauffage pendant les vacances

#### Description

Pendant les vacances, le niveau de fonctionnement du circuit de chauffage peut être réduit. Selon le lieu et les besoins, on a le choix entre fonctionnement d'économie et fonctionnement hors gel.

#### Effet

Pendant les vacances, la régulation se fait sur la consigne de température ambiante d'économie (TRRw) en cas de réglage sur Economie et sur la consigne d'ambiance hors-gel (TRF) en cas de réglage sur Hors gel.

## 3.14 Retour aux programmes horaires standard

#### Description

Le programme horaire standard permet de remettre toutes les heures de commutation entrées à des valeurs standard. A cet effet, des valeurs standard imperdables ont été mémorisées en usine dans l'appareil d'ambiance.

#### Effet

Les valeurs standard, mémorisées dans l'appareil d'ambiance, remplacent les programmes de chauffe personnalisés. Cela concerne les réglages :

- Heures de commutation du programme des circuits de chauffe 1 et 2 11 ... 16 ou 21 ... 26
- Heures de commutation du programme ECS 31 ... 36

#### Ligne 42

- 1. A l'aide des touches de sélection de ligne, choisir la ligne 42.
- 2. Régler le niveau de fonctionnement du circuit de chauffage avec les touches + / -.

| Plage d'affichage  | Unité | Réglage standard |
|--------------------|-------|------------------|
| hors gel, économie | -     | hors gel         |

#### Ligne 45

- 1. A l'aide des touches de sélection de ligne, choisir la ligne 45.
- Appuyer simultanément sur les touches + / pendant 3 secondes. Le programme horaire standard est activé dès que l'affichage indique Oui.

| Plage d'affichage | Unité |
|-------------------|-------|
| non / oui         | -     |

Attention Vos réglages personnalisés sont alors perdus!

#### **Valeurs standard**

| Point de commutation          | Ligne de réglage |     | Heure standard |
|-------------------------------|------------------|-----|----------------|
|                               | CC 1 ou 2        | ECS |                |
| Heure d'enclenchement Phase 1 | 11 ou 21         | 31  | 06:00          |
| Heure d'arrêt Phase 1         | 12 ou 22         | 32  | 22:00          |
| Heure d'enclenchement Phase 2 | 13 ou 23         | 33  | :              |
| Heure d'arrêt Phase 2         | 14 ou 24         | 34  |                |
| Heure d'enclenchement Phase 3 | 15 ou 25         | 35  |                |
| Heure d'arrêt Phase 3         | 16 ou 26         | 36  |                |

- -:- - = inactif

## 3.15 Température de commutation automatique été / hiver

#### Description

La température de commutation été/hiver sert de base au passage automatique du régime d'été au régime d'hiver. Avantage :

- Fonctionnement tout au long de l'année sans intervention
- Dans le cas de périodes de froid passagères, le chauffage ne s'enclenche pas.
- Fonction d'économie supplémentaire

#### Effet

En modifiant la valeur entrée, on raccourcit ou allonge les phases annuelles correspondantes (été/hiver). La commutation n'agit que sur le chauffage ambiant.

Si l'on entre:

Augmenter:

Commutation anticipée sur le régime d'hiver. Commutation retardée sur régime d'été.

#### Réduire:

Commutation retardée sur régime d'hiver Commutation anticipée sur régime d'été

#### Ligne 46

- 1. A l'aide des touches de sélection de ligne, choisir la ligne 46.
- 2. Régler la température de commutation été/hiver à l'aide des touches + / -.

| Plage de réglage | Unité | Réglage standard |
|------------------|-------|------------------|
| 830.0            | °C    | 17               |

#### Commutation

Pour déterminer le point de commutation, le réglage de la température de commutation été/hiver ( $\pm$  un différentiel fixe) est comparé à la température extérieure moyenne.

| ARRET du chauffage (hiver à été)  | TAged > SoWi + 1° C |
|-----------------------------------|---------------------|
| MARCHE du chauffage (été à hiver) | TAged < SoWi - 1° C |

#### Remarques

- Cette fonction n'est active qu'en régime automatique Auto  $m \Theta.$
- Pendant le régime d'été, la ligne d'information 4 indique "Eco"

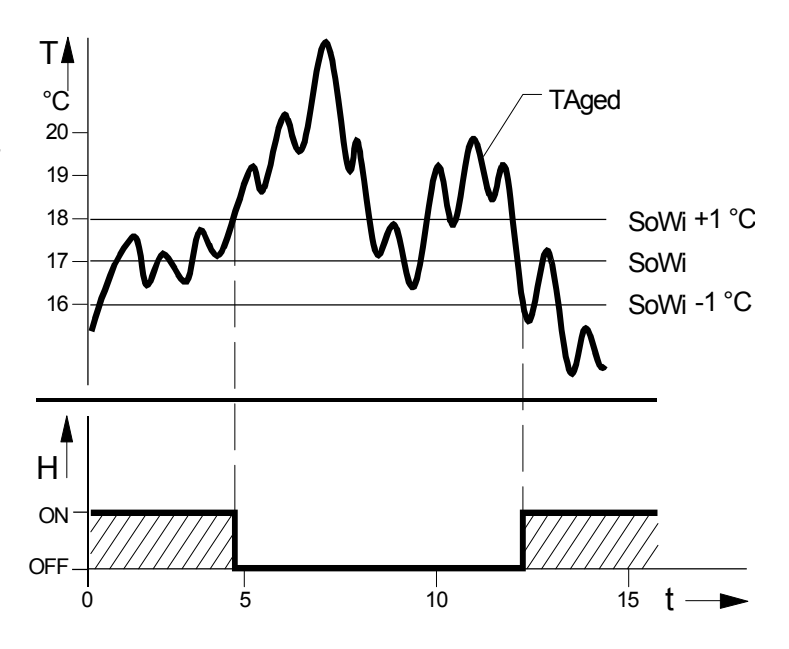

Commutation entre régime d'été et régime d'hiver :

- TAged Température extérieure moyenne
- SoWi Température de commutation été/hiver
- T Température
- t Temps
- H Chauffage

## 3.16 Langue

#### Description

L'affichage d'information peut se faire en différentes langues.

L'attribution d'autres langues dépend de la version du logiciel. Elles peuvent être sélectionnées en continuant à agir sur les touches + / -.

#### Ligne 47

- 1. A l'aide des touches de sélection de ligne, choisir la ligne 47.
- 2. Sélectionner la langue avec les touches + / -.

| Plage de réglag   | Réglage standard |
|-------------------|------------------|
| Allemand, anglais | Allemand         |

## 3.17 Affichage des défauts

#### Description

L'appareil d'ambiance affiche des défauts qui peuvent se produire dans l'appareil proprement dit ou dans le système. Les défauts ne peuvent pas être effacés. Ils ne s'effacent que lorsque leur cause a été éliminée.

#### Effet

Si une indication de défaut est en attente, le symbole d'identification de défaut / maintenance clignote. En appuyant sur la touche Info, on affiche en clair le défaut présent.

## Liste de défauts

Le défaut qui s'affiche automatiquement est celui qui a la priorité la plus élevée (défaut le plus grave). Si d'autres défauts sont présents en même temps, le défaut prioritaire suivant n'est affiché que lorsque le défaut actuel a été éliminé.

## Ligne d'information 2 ou ligne 50

A l'aide de la touche Info, choisir la ligne

d'information **2** ou avec les touches de sélection de ligne, choisir la ligne **50**.

| Code de<br>défaut | Affichage QAA 73                  | Description du défaut                               |
|-------------------|-----------------------------------|-----------------------------------------------------|
| 0<br>10           | Pas de défaut<br>Sonde extérieure | Pas de défaut<br>Défaut sonde extérieure            |
| 60                | Sonde d'ambiance                  | Défaut sonde de température ambiante                |
| 100               | Maître de l'heure                 | Pas d'heure externe actuelle (horloge annuelle)     |
| 118               | Pression d'eau basse              | Pression hydraulique trop basse                     |
| 124               | Temp. chaudière                   | Alarme de temp. de chaudière (trop élevée)          |
| 131               | Défaut brûleur                    | Dérangement du brûleur                              |
| 142               | OpenTherm                         | Appareil partenaire manquant sur le bus local (LPB) |
| 150               | BMU                               | Défaut général de la régulation de chaudière        |
| 153               | Verrouillage                      | La régulation de chaudière est verrouillée          |
| 162               | Pressostat                        | Défaut du pressostat d'air                          |

#### Autres affichages de défaut

Selon la régulation de la chaudière, d'autres codes de défaut sont affichés dans l'appareil d'ambiance avec des textes correspondants. Pour des informations à ce sujet, se reporter aux documentations des régulateurs de chaudière utilisés.

#### Affichages propres

En cas de défaut propre à l'appareil ou concernant une régulation de chaudière, le code de défaut s'affiche avec un texte correspondant.

Exemple d'affichage de défaut propre

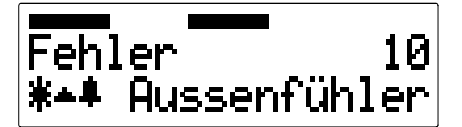

#### Affichages étrangers

En cas de défaut d'une régulation de chaudière d'un autre constructeur, le code de défaut émis s'affiche précédé du caractère #.

Exemple d'affichage de défaut étranger

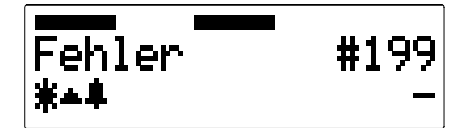

## 3.18 Affichage de maintenance

#### Description

L'appareil d'ambiance affiche des indications de maintenance qui sont générées par une régulation de chaudière et transmises via le bus OpenTherm. Elles ne s'effacent que lorsque leur cause a été éliminée.

#### Ligne d'information 3

Sélectionner la ligne d'information 3 avec la touche Info.

#### Effet

Si une indication de maintenance est en attente, le symbole d'indication de défaut / maintenance clignote. En appuyant sur la touche Info, on affiche en clair l'indication de maintenance présente.

#### Textes de maintenance

| Affichage QAA73  | Description du défaut                                            |  |
|------------------|------------------------------------------------------------------|--|
| Aucun            | Aucune maintenance nécessaire                                    |  |
| Chaudière        | Maintenance de la chaudière ou du brûleur nécessaire             |  |
| Ramonage         | La fonction ramonage est active                                  |  |
| Arrêt régulateur | La fonction arrêt du régulateur est active                       |  |
| Régl. Vo KL      | Le réglage Vo faible charge est actif                            |  |
| Régl. Vo GL      | Le réglage Vo forte charge est actif                             |  |
| Mode Para        | L'appareil se trouve en mode paramétrage                         |  |
| BMU              | Maintenance nécessaire pour la régulation de chaudière étrangère |  |

## 4.1 Caractéristiques techniques

| Alimentation              | Bus OpenTherm<br>Raccordement<br>Longueur de câble<br>Résistance du câble<br>Consommation d'energie                                                                                      | 2-fils permutables<br>max. 50 m<br>max. 2 x 5 W<br>30 mW (typique)                                                                                                    |
|---------------------------|----------------------------------------------------------------------------------------------------|----------------------------------------------------------------------------------------------------|
|                           | Protection du boîtier<br>Encrassement                                                                                                    | III selon EN 60730 si montage conforme aux<br>prescriptions<br>IP 20 selon EN 60529<br>environnement selon EN 60730                                                          |
| Conditions ambiantes      | Foctionnement<br>Températures<br>Humidité<br>Transport<br>Températures<br>Humidité<br>Stochage<br>Températures<br>Humidité                                                               | CEI 721-3-3 classe 3K 5<br>050° C<br>< 85 % hum. rel.<br>CEI 721-3-2 classe 2K 3<br>-2570° C<br>< 95 % hum. rel.<br>CEI 721-3-1 classe 1 K 3<br>-2570° C<br>< 95 % hum. rel. |
| Normes et standards       | Conformité CE<br>Directive en matière de CEM<br>- Sensibilité aux influences parasites<br>- Rayonnements perturbateurs<br>Directive relative à la basse tension<br>- Sécurité électrique | 89/336/CEE<br>EN 50082-1, EN 50082-2<br>EN 50081-1, EN 50081-2<br>73/23/CEE<br>EN 60730-1, EN 60730-2-9                                                                      |
| Sonde d'ambiance          | Plage de mesure                                                                                                    | 045° C                                                                                                    |
| Diverses caractéristiques | Réserve de marche de l'horloge<br>Classe du logiciel<br>Poids                                                                                                    | > 12 h<br>A selon EN 60730<br>env. 0,17 kg                                                                                                    |

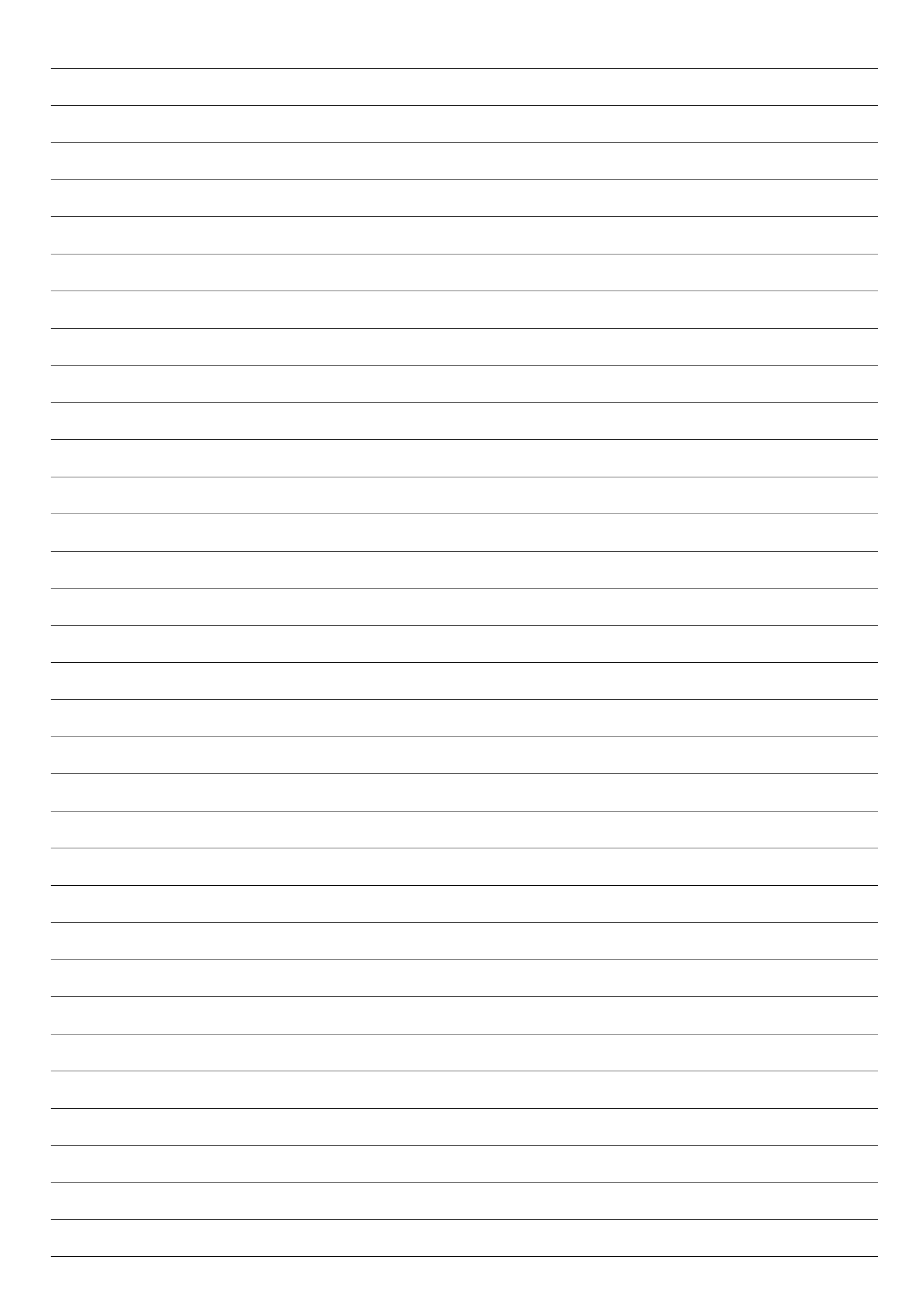

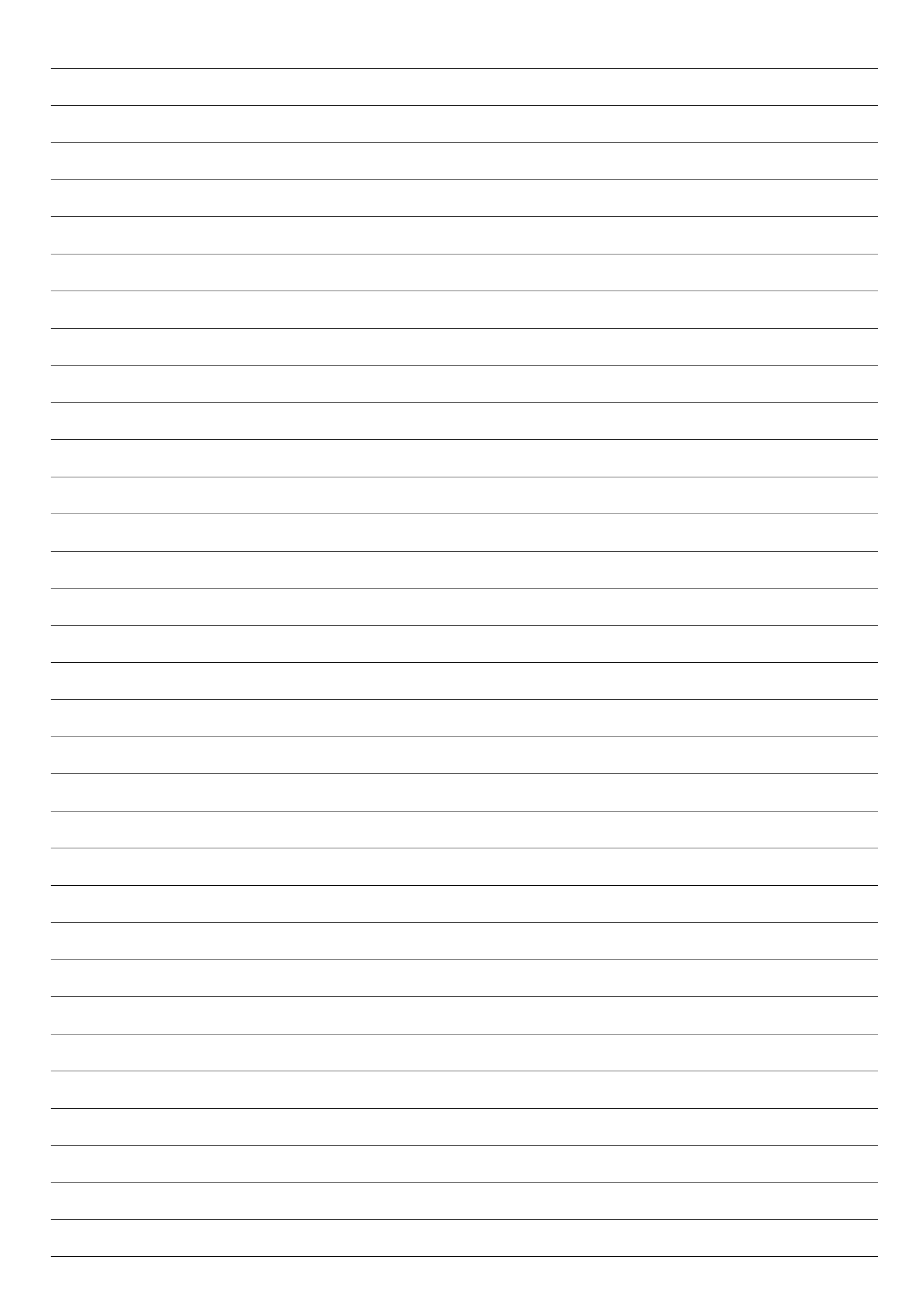

#### ELCOTHERM SA Dammstrasse 12 CH-8810 Horgen

Tél: 01 727 91 91 Fax: 01 727 91 99 info@elcotherm.ch

#### ELCOTHERM SA

Sarganserstrasse 100 CH-7324 Vilters Tél: 081 725 25 25 Fax: 081 723 13 59 vilters@elcotherm.ch

#### **ELCOTHERM SA**

12 Succursale Zurich Dammstrasse 12 CH-8810 Horgen Tél: 01 718 40 40 Fax: 01 718 40 41 zuerich@elcotherm.ch

#### **ELCOTHERM SA**

2 Succursale Horw Spierstrasse 2a CH-6010 Horw Tél: 041 348 06 60 Fax: 041 348 06 61 Iuzern@elcotherm.ch

#### ELCOTHERM SA

3 Succursale Münchenstein Emil Frey Strasse 85 CH-4142 Münchenstein Tél: 061 416 08 90 Fax: 061 416 08 96 muenchenstein@elcotherm.ch

#### **ELCOTHERM SA**

6 Succursale Renens Centre Apollo, Av. Baumettes 3 CH-1020 Renens Tél: 021 637 65 00 Fax: 021 637 65 01 renens@elcotherm.ch

#### ELCOTHERM SA

13 Succursale Sierre Maison Rouge 28 CH-3960 Sierre Tél: 027 451 29 80 Fax: 027 451 29 81 sierre@elcotherm.ch

#### ELCOTHERM AG

7 Succursale Rivera Via Stazione CH-6802 Rivera Tél: 091 946 27 88 Fax: 091 946 27 89 rivera@elcotherm.ch

#### ELCOTHERM SA

11 Succursale Winterthour Tösstalstrasse 261 CH-8405 Winterthour Tél: 052 233 66 03 Fax: 052 232 37 55 winterthur@elcotherm.ch

#### **ELCOTHERM SA**

4 Succursale Niederwangen Freiburgstrasse 577 CH-3172 Niederwangen Tél: 031 980 47 40 Fax: 031 980 47 41 niederwangen@elcotherm.ch

#### **ELCOTHERM SA**

5 Succursale Oberentfelden Industriestrasse 26 CH-5036 Oberentfelden Tél: 062 737 46 60 Fax: 062 737 46 61 oberentfelden@elcotherm.ch

#### **ELCOTHERM SA**

8 Succursale Meyrin 1A Rue de la Bergère CH-1217 Meyrin Tél: 022 989 33 00 Fax: 022 989 33 01 satigny@elcotherm.ch

#### ELCOTHERM SA

10 Succursale St. Gall Lindenstrasse 77 CH-9006 St. Gal I Tél: 071 243 05 80 Fax: 071 243 05 85 stgallen@elcotherm.ch

#### ELCOTHERM SA

4 Bureau Bienne G.-F. Heilman Strasse 4 CH-2502 Bienne Tél: 032 328 30 81 Fax: 032 328 30 82 biel@elcotherm.ch

#### **ELCOTHERM SA**

5 Bureau Zuchwil Mürgelistrasse 2 CH-4528 Zuchwil Tél: 032 685 36 62 Fax: 032 685 53 36 zuchwil@elcotherm.ch

#### **ELCOTHERM SA**

9 Succursale St. Blaise Av. des Paquiers 16 CH-2072 St. Blaise Tél: 032 756 93 60 Fax: 032 756 93 61 stblaise@elcotherm.ch

#### ELCOTHERM SA

1 Succursale Coire Grossbruggerweg 3 CH-7000 Coire Tél: 081 286 72 40 Fax: 081 286 72 41 chur@elcotherm.ch

#### **ELCOTHERM SA**

4 Bureau Thoune Mittlere Strasse 14 CH-3600 Thoune Tél: 033 222 65 33 Fax: 033 222 65 34 thun@elcotherm.ch

#### **ELCOTHERM SA**

14 Succursale Givisiez 6, rte du Château d'affry CH-1762 Givisiez Tél: 026 466 19 23 Fax: 026 466 26 01 givisiez@elcotherm.ch

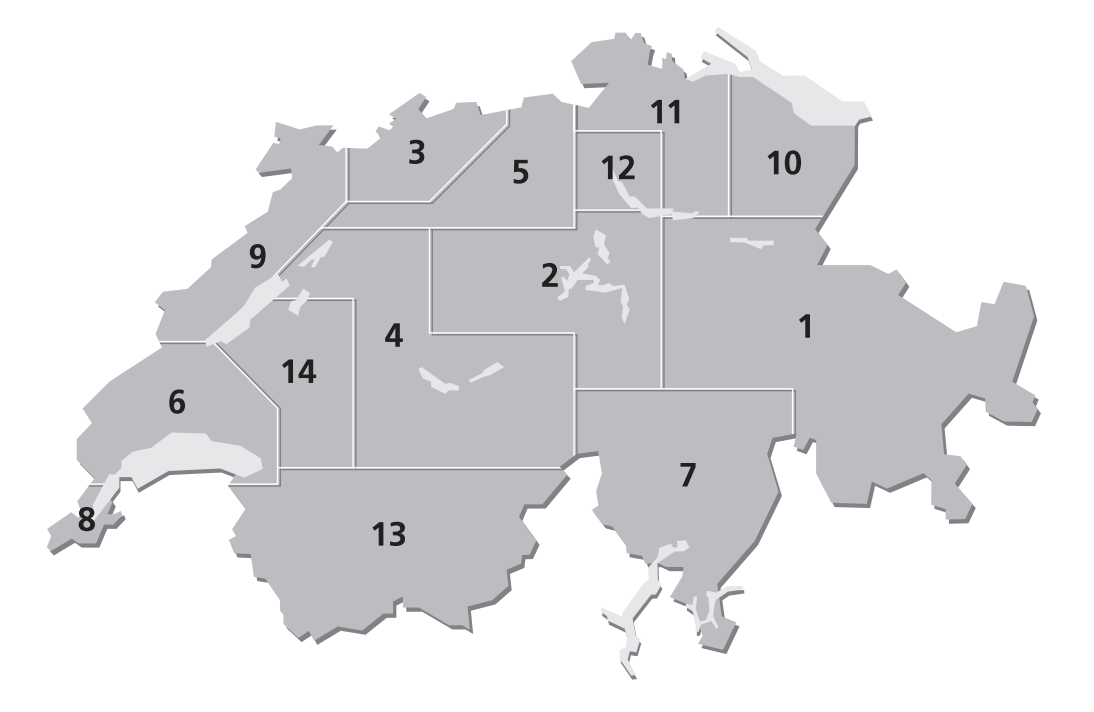

# Siège

Entrepôt central

Suisse alémanique

Suisse romande

Tessin